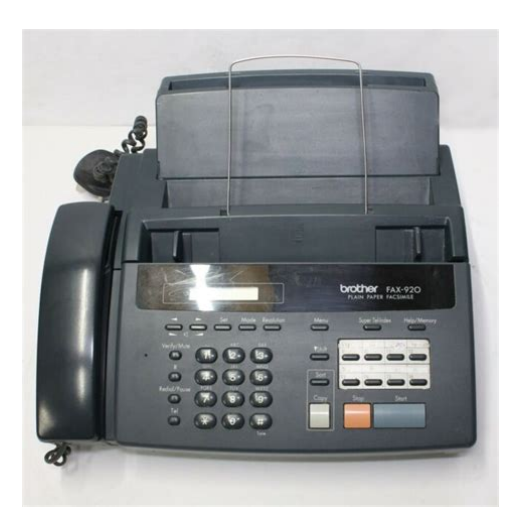

File Name: brother 920 fax machine manual.pdf Size: 3011 KB Type: PDF, ePub, eBook Category: Book Uploaded: 4 May 2019, 14:19 PM Rating: 4.6/5 from 553 votes.

#### **Status: AVAILABLE**

Last checked: 14 Minutes ago!

In order to read or download brother 920 fax machine manual ebook, you need to create a FREE account.

**Download Now!** 

eBook includes PDF, ePub and Kindle version

- <u> Register a free 1 month Trial Account.</u>
- **Download as many books as you like (Personal use)**
- **<u>Cancel the membership at any time if not satisfied.</u>**
- **Join Over 80000 Happy Readers**

### **Book Descriptions:**

We have made it easy for you to find a PDF Ebooks without any digging. And by having access to our ebooks online or by storing it on your computer, you have convenient answers with brother 920 fax machine manual . To get started finding brother 920 fax machine manual , you are right to find our website which has a comprehensive collection of manuals listed.

Our library is the biggest of these that have literally hundreds of thousands of different products represented.

×

# brother 920 fax machine manual

Page 5 ii TABLE OF CONTENTSPage 8 TABLE OF CONTENTS vPage 9 Setting Up vi TABLE OF CONTENTSMiscellaneous approval conditionsUsing This ManualPage 13 Install the Printing Cartridge INTRODUCTION 3Page 16 Connect the Telephone Line 6 CHAPTER ONEPage 17 MultiLine Connections INTRODUCTION 7. Please refer to. Page 18 Using Extension Telephones 8 CHAPTER ONEPacking ListInstall the Printing CartridgePage 25 Scroll I N S TA L L AT I O N 15Page 26 Alternating Displays 16 CHAPTER TWOPage 28 18 CHAPTER TWOPage 32 Station ID 22 CHAPTER TWOPage 34 Special Characters 24 CHAPTER TWOUserFriendly Programming. Page 36 Speaker Volume 26 CHAPTER THREEPage 37 Memory Storage ONSCREEN PROGRAMMING 27Page 38 28 CHAPTER THREEFunction Description Factory Set ChapterGetting StartedPABX and TRANSFER. Your machine is initially set to be connected with PSTN Public. Switched Telephone. Page 46 Remote Code 36 CHAPTER FOURMemory Storage. Your machine is equipped with an internal battery that will keep the datePage 52 Setup for Polling Receive with Secure Code 42 CHAPTER FIVEAny such extension telephones will. Page 53 Sequential Polling SETUP RECEIVE 43. In case Fax Detect does not work, because of a poor phone linePage 54 Cancelling a Scheduled Job 44 CHAPTER FIVEAdvanced Receiving OperationsPage 56 Reducing Copy 46 CHAPTER FIVECaller ID Caller IDentificationPage 58 Redial 48 CHAPTER FIVESelecting a Caller ID from the Memory for Call. Reply. You can display the caller IDs. Page 60 Always Send Cover Page 50 CHAPTER FIVEPage 61 Using a Printed Cover Page SETUP RECEIVE 51Setup Delayed Polling Receive. You can set your machine to begin Polling Receive at a later. Page 64 Call Reservation 54 CHAPTER FIVEPage 67 Setup for Polling Transmit 57Basic Sending OperationsPage 70 Multiple Transmission 60 CHAPTER SIXPage 75 Searching for a Name on the LCD SETUP SEND 65The display returnsYou can't use this feature if there is a document waiting in the feederPage 79 Voice Calls SETUP SEND 69.http://www.videlec.be/ressource/cutler-hammer-atc-200-manual.xml

• brother 920 fax machine manual, brother fax 920 user manual, brother 920 fax machine manual, brother 920 fax machine manual review, brother 920 fax machine manual download, brother 920 fax machine manual pdf, brother 920 fax machine manual free.

Cancelling a Scheduled Job. You can cancel tasks you've scheduled such as Timer or Polling. Transmit. Page 80 Super TelIndex Dialling 70 CHAPTER SIXPage 82 Tel Key Only for FAX920 and MFC925 72 CHAPTER SEVENAssigning Each of the Four Super TelIndex Keys a. Name. The key names stored here. Page 84 Fax Storage 74 CHAPTER SEVENYou can usePage 88 Changing the Fax Forwarding Number 78 CHAPTER SEVENMaking Voice CallsPage 94 Backup printing 84 CHAPTER NINEPage 95 Toll Saver REMOTE FAX OPTIONS FAX920 AND MFC925 85. Remote RetrievalPage 96 Recording Monitor 86 CHAPTER NINE. Page 97 Recording the Paging Outgoing Message OGM REMOTE FAX OPTIONS FAX920 AND MFC925 87Page 98 Using the Remote Access Code 88 CHAPTER NINEPage 99 Changing the Remote Access Code 89Message. Page 100 Remote Control Commands 90 CHAPTER TENPage 103 Message Manager Plus M E S S A G E M A N A G E R O N LY F O. Page 104 Recording Voice Information in Memory Box 94 CHAPTER TENPage 105 Personal Mailbox M E S S A G E M A N A G E R O N LY F O. Page 106 Password 96 CHAPTER TENPage 107 Personal Mailbox Memo M E S S A G E M A N A G E R O N LY F O. Page 108 Personal Mailbox Remote Retrieval 98 CHAPTER TENPage 109 Recording First Level OGM M E S S A G E M A N A G E R O N LY F O. Page 110 Turning On Message Manager Plus 100 CHAPTER TENWhen you callPage 113 Safety Instructions 103Message Manager PlusPage 116 106 CHAPTER ELEVENPage 117

Troubleshooting M E S S A G E M A N A G E R P L U S O. Page 118 108 CHAPTER ELEVENPage 120 110 CHAPTER ELEVENPage 121 No Dial Tone on the Handset 111Page 123 Packing and Shipping 113Page 125 I M P O RTA N T I N F O R M AT I O N 115. BABT. Page 126 Maintenance 116 CHAPTER THIRTEENIF these instructions are not followed, TroubleshootingSee "Regular Maintenance" in this chapter.Page 131 TROUBLESHOOTING AND MAINTENANCE 121. If You Are Having Difficulty with Your Machine. If you think there is a

 $problem. \\ http://gospel-pour-100-voix.com/fichiers/newsletter/cutler-hammer-c306dn3-manual.xml_problem. \\ http://gospel-pour-100-voix.com/fichiers/newsletter/cutler-hammer-c306dn3-manual.xml_problem. \\ http://gospel-pour-100-voix.com/fichiers/newsletter/cutler-hammer-c30-fichiers/newsletter/cutler-hammer-c30-fichi$ 

Page 132 122 CHAPTER FOURTEENPage 134 124 CHAPTER FOURTEENPage 135 TROUBLESHOOTING AND MAINTENANCE 125Page 137 Accessory List 127. Type. Compatibility. Coding system. Modem speedPage 139 129. Glossary. ADF Automatic Document Feed Refers to the number of pages that Page 140 130 GLOSSARY. Page 141 GLOSSARY 131. Out of Paper Reception Receives faxes into the machine's memoryPage 142 132 GLOSSARYBest for very small print and lineActivation Code. 20, 42, 43, 45, 46. Alternating Displays. 26. Page 144 134 INDEXRemote Commands. 85, 100 Standard Resolution. 63. Remote Deactivation. 45 Station ID. 32. Page 146 136 INDEXPage 148 138 ACCESSORY LIST. Remote Commands Retrieve a FaxChange Fax Forwarding Setting then to Print a Memory. Page 149 Declaration of Conformity. We Brother International Europe Ltd. It is designed to interwork with the basic network functions for facsimile and telephony in most European countries. However, since there are still network differences between countrieAny marking or certification of your fax machine to harmThis machine has been designed to be simple to use, with LCD screen prompts to guide you through functions. However, you can use your machine to its fullest potential by taking a few minutes to read this manual. Additionally, your machine has a Help Key. Finding Information All chapter headinThe machine would be damaged or would not work correctly if this is not observed. Warning. Damage can result if this is not observed. About Fax Machines If you're a firsttime fax machine user, fax operation might seem a little mysterious. You'll soon get used to the unusual fax tones on your phone line, and be able to send and receive faxes easily. Fax Tones and Handshake When someone is sending a fax, the fax machine senThe fax "handshake" is the time in which the sending machine's CNG tones and the receiving machines "chirps" overlap. This must be for at least 2 to 4 seconds, so the fax machines can understand how each is sending and receiving the fax.

The handshake cannot begin until the call is answered, and tSelect a place that is free of vibration and shocks. Locate the machine near a telephone jack and a standard, grounded power outlet. Avoid placing your machine in a hightraffic area. Do not place near heaters, air conditioners, water, chemicals or refrigerators. Do not expose the machine to direct sunlight, excessive heat, moisture or dust. Do not connect your machine to electrical outlets contr. Pan European Approvals Information Only for FAX920 This product has been granted a PanEuropean Approval via KCS in the Netherlands. Page 3 APPROVED FOR CONNECTION TO TELECOMMUNICATIONS SYSTEMS SPECIFIED IN THE INSTRUCTIONS FOR USE SUBJECT TO THE CONDITIONS SET OUT THEREIN. Page 4 i Table of Contents 1 Introduction 2 Installation 3 OnScreen Programming Using This Manual. 1 Finding Information. 1 Symbols Used In This Manual. 2 About Fax Machines. 2 Fax Tones and Handshake. Page 7 iv TABLE OF CONTENTS 8 Telephone Voice Operation 9 Remote Fax Options FAX920 and MFC925 10 Message Manager Only for FAX930 and FAX940 Email Assigning Each of the Four Super TelIndex Keys a Name. 73 Storing Numbers to Each Key. 73 Changing Stored Numbers as Super TelIndex. 74 How to use QuickDial Keys as Super TelIndex Keys. 75 Searching for a Name on the LCD. Page 8 TABLE OF CONTENTS 11 Message Manager Plus Only for FAX930 Activating Message Manager Mode. 92 Message Indicator. 92 What Happens When the Memory Is Full.. 92 Playing Voice Messages and Memos. 93 Printing a Fax Message. Page 9 vi TABLE OF CONTENTS 12 13 14 Printing Reports Important Information Erasing the Second Level OGM. 109 Recording First Level OGM. 109 Playing the First Level OGM. 110 Erasing the First Level OGM. 110 Turning On Message Manager Plus. Page 10 WARNING! Miscellaneous approval

conditions National and European laws state that only approved apparatus may be connected to lines provided by Public Telecommunications Operators PTOs.

## https://www.becompta.be/emploi/bosch-use-and-care-manuals

Page 11 1 C H A P T E R O N E Introduction Using This Manual Thank you for purchasing a Brother fax machine FAX or multifunction center MFC. This machine has been designed to be simple to use, with LCD screen prompts to guide you through functions. Page 12 2 CHAPTER ONE Symbols Used In This Manual Note or additional information. The machine would be damaged or would not work correctly if this is not observed. Warning. Damage can result if this is not observed. After this beep, the fax machine listens for CNG tones, and, if heard, it will respond with receiving tones. The fax "handshake" is the time in which the sending machine's CNG tones and the receiving machines "chirps" overlap. Page 18 8 CHAPTER ONE Page 19 9 2 C H A P T E R T W O Installation Packing List Make sure you have the following items Paper Support Document Support Paper Wire Extension Example for U.K. Page 20 10 CHAPTER TWO Choosing a Location Place your fax machine on a flat, stable surface, such as a desk. Select a place that is free of vibration and shocks. Page 21 I N S TA L L AT I O N Legal and safety requirements Telecommunication Authorities P.T.T.s require that this product is manufactured specifically for the country into which it is originally imported for sale by Brother. Brother advises that this product may not function correctly and does not offer any warranty should this product be used on any other public exchange equipment other than that of the original country of sale. Page 22 12 CHAPTER TWO Attach the Paper Wire Extension and Paper Support 1 Attach the paper wire extension. Paper Wire Extension 2 Insert the paper support to the depth shown, then pull it out until you feel it click into place. Page 23 I N S TA L L AT I O N Install the Printing Cartridge 1 Open the front cover. Front Cover 2 Open the top cover, pressing the blue lever on both sides of the top cover. Page 24 14 CHAPTER TWO 3 Remove the stopper from the printing cartridge.

## https://jdlwealth.com/images/composizione-manuale-suonerie.pdf

Stopper 4 Turn the black spool on the right clock wise to tighten the ribbon as shown. Indented Arrow Black Spool 5 Install the printing cartridge by inserting the indented first and placing the cartridge into its four holders. 6 Push down on both sides of the top cover to close securely. 7 Close the front cover. The starter cartridge prints approximately 90 pages. Page 25 I N S TA L L AT I O N Load Paper The paper cassette can hold about 100 sheets of paper. 1 Open the paper cover. 2 Place up to 100 sheets of paper in the cover. Do not allow the level of paper to pass the maximum paper line on the paper guides. 3 Close the paper cover. NOTICE 1 This fax must be earthed using a 3pin plug. 2 Since the machine is earthed through the power outlet, you can protect yourself from potentially hazardous electrical conditions on the telephone network by keeping the power to your machine on when you connect it to a telephone line. Page 27 I N S TA L L AT I O N IMPORTANT The PC interface is a SELV Safety Extra Low Voltage port as defined in EN41003. It must only be connected with a SELV circuit; only the MFL Pro for Fax cable kit available in an option pack, satisfies this requirement. MultiLine Connections PABXs Most offices use a central telephone system. Page 28 18 CHAPTER TWO Using Extension Telephones It may be that your premises are already wired with parallel extension telephones, or you intend to add extension telephones to your line, in addition to your machine. Page 29 I N S TA L L AT I O N Connecting an External Telephone Answering Device TAD Connections 1 You may connect an external TAD to your machine, as shown below. TAD TAD Example for U.K. 2 Set the number of rings to one or two on your external TAD. The fax machine's Ring Delay setting does not apply. 3 Record the outgoing message on your external TAD see below. 4 Set the external TAD to answer calls. 5 Set MESSAGE STORE Function menu 81 to VOICEEXT.

Page 30 20 CHAPTER TWO 3 End your message by giving your Remote Activation Code for people sending manual faxes. For example "After the beep, leave a message or send a fax manually by pressing 51." Please note that some faxes that are sent manually cannot be received automatically because some fax machines do not send a fax tone in manual mode. In these cases you must inform callers that they must enter the remote activation code to send a fax. Page 31 I N S TA L L AT I O N Connecting an External Telephone Your machine is equipped with a handset that you can use as a regular phone. However, you can also connect a separate telephone to your machine, as shown below. Example for U.K. External Telephone Extension Telephone Whenever this external phone or TAD is in use, the screen displays EXT. TEL IN USE, and, if the fax handset is lifted, an alarm sounds. Page 32 22 CHAPTER TWO Changing the Ribbon 1 Remove the printing cartridge containing the used ribbon from the machine. See this chapter "Install the Printing Cartridge". Position the printing cartridge as shown in the illustration paying special attention to the position of the blue gear. For optimum print quality and product performance within published specifications, use only the correct Brother replacement ribbon. The use of other ribbons may invalidate your warranty. Page 33 I N S TA L L AT I O N 3 Remove the gears and spools from the ends of the cardboard cores. Blue Gear White Gear Black Spool 4 Install the gears and spools into the cardboard cores of the new ribbon. Pay special attention to the position of the ribbon as shown in the illustration. Page 34 24 CHAPTER TWO 5 Place the ribbon in the cartridge as shown in the illustration. Make sure the gears and spools are positioned correctly. Blue Gear White Gear Black Spool See "Install the Printing Cartridge" chap. 2 6 Carefully, tighten the ribbon and put the cartridge back into the machine.

Page 35 3 C H A P T E R T H R E E OnScreen Programming UserFriendly Programming See "Using This Manual" chap. 1 We have designed your fax machine with onscreen programming and a Help key. Userfriendly programming helps you take full advantage of all the functions your machine has to offer. Since your programming is done on the LCD, we created steppystep onscreen prompts to help you program your machine. Page 36 26 CHAPTER THREE Alternating Displays The LCD sometimes alternates between the currently selected option, and a help message giving brief instructions about how to proceed. OFF See BT Call Sign Sheet. If you are using a PULSE dial line, you can change the setting to PULSE by following the steps below. 1 Press Menu, 1, 1. The screen prompts you to select TONE or PULSE. DIALLINGTONE DIALLINGPULSE 2 Use Z or X to select the dialling mode. 3 Press Set when the screen displays the dialling mode you want. 4 Press Stop to exit. Page 42 32 CHAPTER FOUR 1 Press Menu, 1, 2. The screen prompts you to enter the year. ENTER YEARXX 2 Enter the last two digits of the year. The screen displays your entry. 3 Press Set. The screen prompts you to enter the month. ENTER MONTHXX 4 Enter two digits for the month for example, enter 09 for September, or 10 for October. The screen displays your entry. 5 Press Set. The screen prompts you to enter the day. ENTER DAYXX 6 Enter two digits for the day for example, 06. Page 43 INITIAL SETUP 1 Press Menu, 1, 3. The screen prompts you to enter your fax number. FAX See "Entering Text" in this chapter 2 Enter your fax number up to 20 digits. The screen displays your entry. 3 Press Set. The screen prompts you to enter your telephone number. TEL 4 Enter your telephone number up to 20 digits. If your telephone number and fax number are the same, enter the same number again. The screen displays your entry. 5 Press Set.

#### melissajacksonmd.com/wp-content/plugins/formcraft/fileupload/server/content/files/162734d5605762---briggs-stratton-yard-machine-lawn-mower-manual.pdf

Page 44 34 CHAPTER FOUR Press Key one time two times three times four times five times 2 A B C 2 A 3 D E F 3 D 4 G H I 4 G 5 J K L 5 J 6 M N O 6 M 7 P Q R S 7 8 T U V 8 T 9 W X Y Z 9 Inserting spaces If you want to enter a blank space, press X twice. Making corrections If you entered a letter incorrectly and want to change it, press Z to move the cursor after the last correct letter. Then press Stop; all letters after the cursor are deleted. Page 45 INITIAL SETUP PABX and TRANSFER Your

machine is initially set to be connected with PSTN Public Switched Telephone Network lines. However many offices use a central telephone system or Private Automatic Branch Exchange PABX. Your fax can be connected to most types of PABX. You can gain access to the outside line from your fax connected to PABX by just pressing R. Also, you can transfer a call to another extension by pressing R. Setting PABX If your machine is connected to a PABX system, set PBXON. Also, you can turn the volume OFF.Page 47 INITIAL SETUP Memory Storage Your machine is equipped with an internal battery that will keep the date and time information for up to about 15 hours FAX930 and FAX940, about 9 hours FAX920 and MFC925 after power has been cut off. After that time, the date and time will be lost and you will have to reenter the information. If you hear fax tones, press Start or key 5 1 from an extension phone to begin receiving the fax, then hang up. You cannot receive a voice call, but you can dial out and make a voice call. The screen displays your current selection. Page 52 42 CHAPTER FIVE IMPORTANT. This machine does not regenerate ringing conditions to any extension telephones. Any such extension telephones will only ring during the period set on ring delay. Although callers hear your announcement, they cannot leave a message. Page 53 SETUP RECEIVE In case Fax Detect does not work, because of a poor phone line connection, just press Start or press the Activation Code 5 1. 1 2 3 4 Press Menu, 2, 3.

Use Z or X to select ON, SEMI or OFF. Press Set when the screen displays your selection. Press Stop to exit. If you've set the feature to ON, but your machine doesn't automatically connect a fax call when you lift an external or extension phone handset, press 5 1. At the machine, lift the handset and press Start. Page 55 SETUP RECEIVE Advanced Receiving Operations Operation from an External or Extension Telephone If you answer a fax call on an external or extension phone, you can make your machine take over by using the Activation Code. When you press the Activation Code 5 1, the machine starts to receive a fax. To change Remote Codes 1 Press Menu, 2, 4. 2 Press Z or X to select ON or OFF. Page 57 SETUP RECEIVE Caller ID Caller IDentification Caller ID is a telephone service that allows the subscriber to see a display of the caller's phone number as the telephone rings. It is a fast way to screen your calls. You can respond quickly to calls you missed, because Caller IDs are received and stored in your machine's memory. In addition to the standard Caller ID features, you can select a Caller ID and have your machine dial the number for you. Page 58 48 CHAPTER FIVE How Does the Caller ID Work. The Caller ID Appears on the Display When Your Telephone Rings As your telephone rings, the display shows you the caller's phone number. Once you pick up the handset, the caller's ID disappears. You will see up to the first 16 characters of the number on the display. Page 59 SETUP RECEIVE Selecting a Caller ID from the Memory for Call Reply You can display the caller IDs that are stored in the memory and select the caller you want your machine to dial. This saves you from having to copy and dial back to that number manually. Page 60 50 CHAPTER FIVE To Activate Certain Network Services When Using Call Reply It may be desired in order to activate certain network services, to insert a special prefix to be dialled in front of the Caller ID number when using the Call Reply feature.

Page 61 SETUP RECEIVE Clearing the Caller ID Stored in Memory Only for FAX930 and FAX940 Email For the effective use of the memory, it is recommended that you should clear the Caller ID stored into memory by pressing Erase when the display shows the number. Printing Caller ID List 1 2 3 4 Press Menu, 0, 1. Press Z or X to select PRINT REPORT. Press Set. Press Start. Polling Polling is the process of retrieving faxes from another machine. ENTER FAX NO. THEN PRESS START 4 Enter the fax number you are polling. 5 Press Start. The screen displays DIALLING. For example, enter 2145 for 945 PM. 6 Press Set. The screen prompts you to enter the fax number you are polling. Page 64 54 CHAPTER FIVE 4 If you selected STANDARD, the screen prompts you to enter the fax number you want to poll, and then to press Start. See the Quick Start Guide to set up for MultiFunction Link for Fax. See "Reducing and Enlarging Copies". If you selected SORT or STACK after pressing Copy and get a "Memory Full" message while you are scanning the first page, press Stop and restart to make a single copy. Manual Transmission Manual transmission lets you hear the dial tone, ringing and fax receiving tones before sending the fax. Page 69 SETUP SEND Basic Sending Operations Composing an Electronic Cover Page See "Setup QuickDial Numbers" chap. 7 The cover page is generated at the receiving party's machine. Your cover page includes the name stored in the One Touch or Super TelIndex memory. If you're dialling manually, the name is left blank. The cover page indicates the fax is from your Station ID, and the number of pages you're sending. If you have COVERPG SETUP set to ON Function menu 31, the number of pages remains blank. Page 70 60 CHAPTER SIX 4.CONFIDENTIAL 5. user defined 6. user defined 7 Press Set when the screen displays your selection. 8 Enter two digits to indicate the number of pages you are sending. Enter 00 to leave the number of pages blank.

If you make a mistake, press Z to back up and reenter the number of pages. 9 Press Set. The screen displays ACCEPTED NEXT 1.YES 2.NO 10 Press 1 if you want to select additional settings. Page 71 SETUP SEND 4 If you selected ON, the screen displays the cover page comment options. Press Z or X to view comment selections. 1.NOTE OFF 2.PLEASE CALL 3.URGENT 4.CONFIDENTIAL 5. user defined 6. user defined 5 Press Set when the screen displays your selection. The screen displays ACCEPTED NEXT 1.YES 2.NO 6 Press 1 if you want to select additional settings. Page 72 62 CHAPTER SIX Cover Page Message You can set up two custom comments. Composing Your Own Comments 1 Press Menu, 3, 2. The screen displays COVERPAGE NOTE. 2 Use Z or X to choose position 5 or 6 for your customized comment. 3 Press Set. 4 Use the dial pad to enter your customized comment. See pages 32 to 34. 5 Press Set. The screen displays ACCEPTED NEXT 1.YES 2.NO 6 Press 1 if you want to select additional settings. Page 73 SETUP SEND Resolution See "Multiple Resolution Transmission" in this chapter When you have a document in the feeder, you can use the Resolution key. Press Resolution continuously until you see your selection on the screen. Standard—suitable for most typed documents. Fine—good for small print; transmits a little slower than standard resolution. Super Fine-good for small print or artwork; transmits slower than fine resolution. Photo—use when document has varying shades of grey; slow transmission time. Page 74 64 CHAPTER SIX Memory Transmission You can scan a fax into the machine's memory to be sent as soon as the scan is complete. This way, you don't have to wait for the entire fax to be transmitted before you retrieve your original. If you get a MEMORY FULL message while scanning the first page of a fax, press Stop to cancel the scan. Page 75 SETUP SEND 6 Press Set when the screen displays vour selection. The screen displays ACCEPTED NEXT 1.YES 2.

NO 7 Press 1 if you want to select additional settings. Page 76 66 CHAPTER SIX 6 Press 1 if you want to select additional settings. MEMORY 100% ENTER FAX NO. 7 Enter the fax number, and press Start. The machine will wait until the time you have entered to send the fax. Broadcasting See "Setting Number Groups for Broadcasting" chap. Page 77 SETUP SEND You can't use this feature if there is a document waiting in the feeder possibly for Delayed Transmission or Polling Transmit, or when the timer has been interrupted. Also, you can't use Super TelIndex for this feature. Multiple Resolution Transmission Use this feature to select separate resolution settings for each page of the fax you're sending. This could be useful if you're sending a fax with photos and letters, or some pages with small print and others with normal print. Page 78 68 CHAPTER SIX 5 Press Set. The screen displays ACCEPTED NEXT 1.YES 2.NO See "Interrupting Timer and Polling Transmit Jobs" in this chapter 6 Press 1 if you want to select additional settings. Once you set this feature, you will have to interrupt the timer to send a fax Menu, 5. Page 79 SETUP SEND Cancelling a Scheduled Job You can cancel tasks you've scheduled such as Timer or Polling Transmit. 1 Press Menu, 4. Any waiting jobs appear on the display. If no job is waiting, the screen displays NO JOB WAITING. 4.CANCEL JOB 2 If you have more than two jobs waiting, use Z or X to select the job you want to cancel. Press Set when the screen displays your selection. —OR— If you have only one job waiting, go to Step 3. 3 Press 1 to cancel—OR—Press 2 to quit without cancelling. Page 80 70 CHAPTER SIX Multiple Transmission Use this feature to send several different faxes to several destinations at once. For example, you can automatically fax "Document A" to one destination and "Document B" to

another destination. This is not to be confused with Broadcasting, which is sending a document to many destinations.

If you wish, you can combine this function with Broadcasting so that you can fax different documents to different lists of people at the same time. Page 81 7 C H A P T E R S E V E N Storing Numbers for Easy Dialling You can set up your machine to do three types of easy dialling One Touch, Super TelIndex and Groups for Broadcasting of faxes. You can also store names with these numbers. When you press a QuickDial key, the screen displays the name or number as the call is dialled. Page 82 72 CHAPTER SEVEN 6 Press Set. The screen prompts you to select the type of number this is. Use Z or X to select the type you want. When you dial a One Touch dial number, the screen displays the name you've stored, or, if you haven't stored a name, the number you've stored. Page 83 SETUP QUICKDIAL NUMBERS Assigning Each of the Four Super TelIndex Keys a Name The key names stored here are always displayed when you use the Super TelIndex feature. Assign a name to each of the four Super TelIndex keys. 1 Press Menu, 6, 2. The screen displays SELECT QUICKDIAL 2 Press one of the 4 upper QuickDial keys you want to use as the Super TelIndex. The 4 upper QuickDial keys 1 to 4 are assigned to Super TelIndex groups A to D respectively. Page 84 74 CHAPTER SEVEN 6 Use the dial pad to enter the name up to 15 characters. Page 85 SETUP QUICKDIAL NUMBERS 7 Enter a new name. 8 Press Set. 9 Follow the directions from Step 8 in "Storing Numbers to Each key". Page 87 SETUP QUICKDIAL NUMBERS 1 Press Menu, 6, 4. The screen displays SELECT QUICKDIAL 2 Select a QuickDial key where you wish to store the number. For example, press QuickDial key 2 to use as a Group. 3 Use the dial pad to enter the group number for example, press 1 for Group 1. Enter the One Touch or Super TelIndex numbers in this group. For example, for One Touch 5, press and 0, 5 on the dial pad.

Page 88 78 CHAPTER SEVEN Page 89 8 C H A P T E R E I G H T Telephone Voice Operation Making Voice Calls You can use your machine to make voice telephone calls, by dialling manually or by using One Touch or Super TelIndex memory. You can use the handset or if you have the FAX930 or FAX940 Email you can use the Speakerphone to make and receive calls. The "fullduplex" digital Speakerphone allows you to operate the phone hands free, or allows more than one person in the room to participate in a twoway phone conversation. Page 90 80 CHAPTER EIGHT One Touch Dialling See "Storing One Touch Dial Numbers" chap. 7 1 Pick up the handset—OR—Press Speaker Phone. 2 When you hear a dial tone, press the QuickDial key of the location you want to call. 3 To hang up, replace the handset—OR—Press Speaker Phone. If you try to use a One Touch location with no number stored in it, you hear a warning sound, and screen displays NOT ASSIGNED. The display returns to normal after 2 seconds. Page 92 82 CHAPTER EIGHT 4 Pick up the handset when you hear the other end from the monitor speaker. If you press Tel before lifting the handset, the call will be disconnected. Only for FAX920 and MFC925. On the FAX930, you can now speak to the party at the other end without lifting the handset when you hear the other end from the speaker. Press Speaker Phone when you finish the conversation. Page 93 9 C H A P T E R N I N E Remote Fax Options FAX920 and MFC925 This chapter is for Models FAX920 and MFC925. If you have model FAX930 your remote fax options are handled by the Message Manager. Please see chapter 10, Message Manager and chapter 11, Message Manager Plus. Fax Forwarding You cannot use Fax Forwarding when "Fax Storage" is set to OFF. Page 94 84 CHAPTER NINE Setting Fax Storage If you set Fax Storage to ON, you will be able to retrieve fax messages from another location, using Fax Forwarding or Remote Retrieval functions. The screen will indicate when you have a fax stored in memory.

http://www.raumboerse-luzern.ch/mieten/bosch-use-and-care-manuals